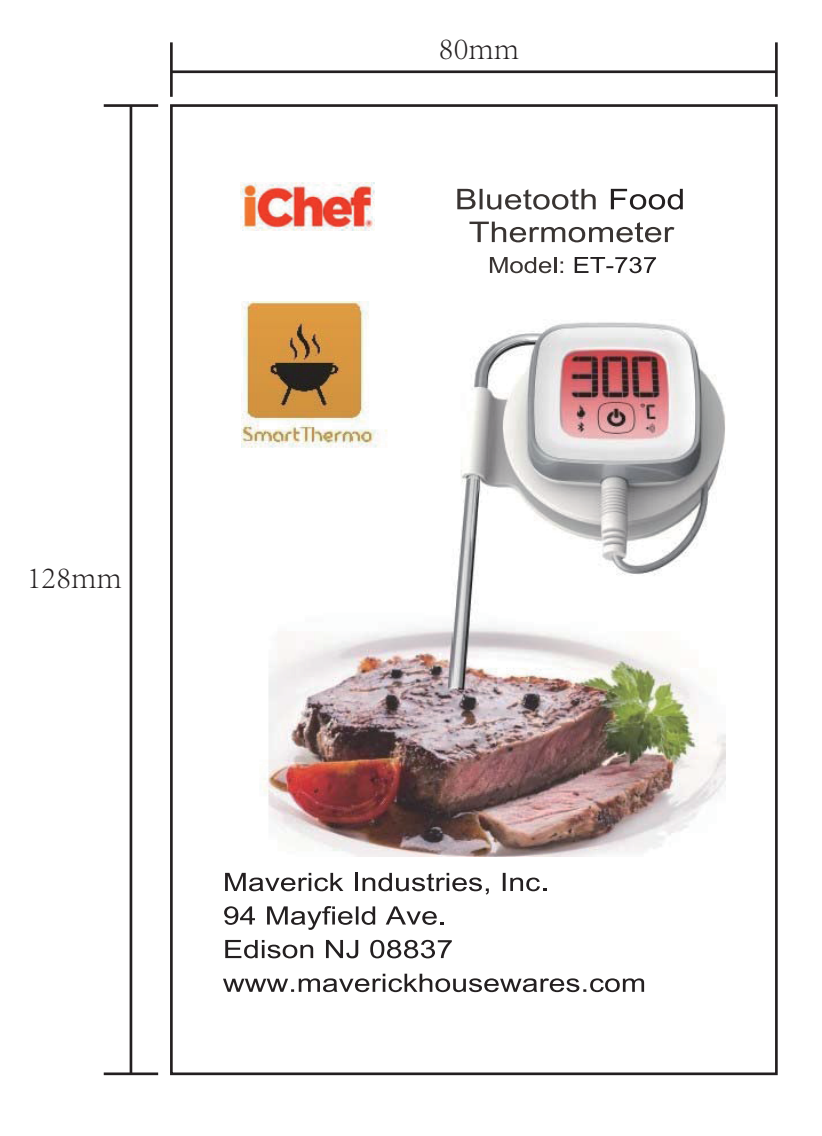

## INSTRUCTION

Thank you for selecting Maverick's iChef Bluetooth food thermometer. Simply program your choice of meat type, target temperature or cooking time either on the LCD display unit or on your smart device via the corresponding Smart Thermo app. Insert the food probe into you meat and monitor it's cooking up to 90 ft away.

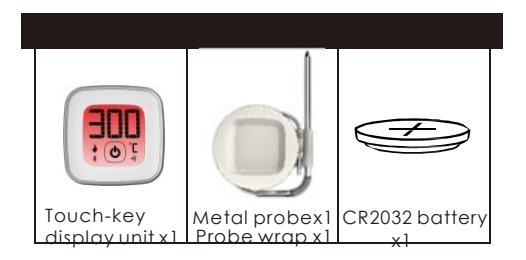

## OVERVIEW

#### DISPLAY UNIT-FRONT VIEW

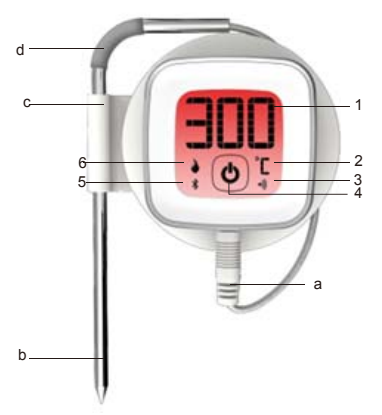

- 1. Current temperature;
- 2. °C/°F(temperature measurement unit)
- 3. Pairing indicator
- 4. power on/off.
- 5. Bluetooth indicator
- 6. Thermologo
- a. Probe jack
- b. Food probe
- c. Probe wrap & storage
- d. Silicone sleeve

#### DISPLAY UNIT-REAR VIEW

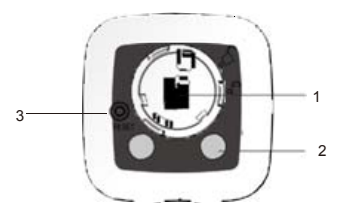

- 1. Battery compartment
- 2. Magnet
- 3. Reset button

# BATTERY INSTALLATION

- Remove the battery door by twisting it counter-clockwise
- 2. Replace the battery with a CR2032 coin cell battery.
- Ensure the battery is in place, matching the polarities (+/-) and replace the battery door.
- 4. Press RESET after each battery change.

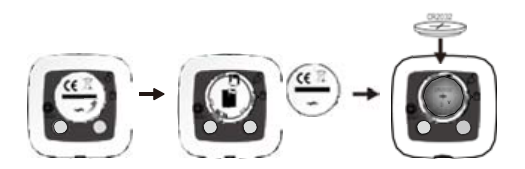

# CONNECTING THE PROBE

Carefully plug the meat probe into the bottom socket.

Probe Use

- Food Probe Acceptable Temperature Range: -13°F to 572°F (-25°C to 300°C)
- The Food Probe should always be inserted into the center of the meat for an accurate temperature.

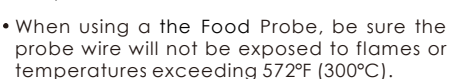

#### NOTE

The probe should be cleaned by hand with a dishcloth, standard dishwashing soap and warm water. The probe is not dishwasher safe. Take precaution not to get the probe wire wet.

Be sure to avoid water exposure to the probe's jack as well as the area where the probe wire meets the stainless steel probe.

The probe is not waterproof and damage may result from water exposure. The probe should never be submerged in water.

## POWERING ON & OFF

- 1. To turn on the thermometer follow these steps:
- Press the power button located in the bottom of the LCD.
- The LCD will full screen display while waiting for pairing.
- 2. To turn off the thermometer, follow these steps:
  - Press the power button located in the bottom and hold of the LCD for three seconds.

Auto Shut-Off:

• The thermometer will automatically turning off if there is no probe installed.

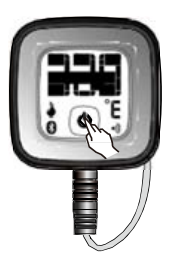

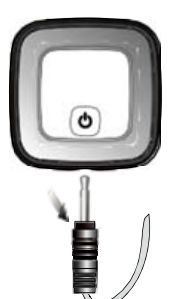

## NOTE

If low battery icon " **U**" displays on the screen, please replace with new battery for the corresponding device.

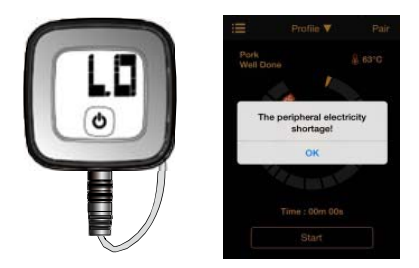

# CONNECT WITH YOUR SMART DEVICE

To quickly find the application from the Apple Store, please type 'SmartThermo' as keyword in the search engine. Ensure your mobile device is compatible with iOS 7 and Android 4.3 devices and later, Only compatible with Bluetooth v4.0 devices. You can remotely set the Smart Thermo and read the thermometer information through Bluetooth v4.0 with your mobile device.

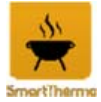

## IOS SERIES MODEL

iPhone®(4S and later) iPad®(3rd generation and later) iPad mini™(all generations) iPod touch®(5thgeneration and later)

#### PAIRING YOUR Thermometer

You need to pair the thermometer with your smart device. " \* will flash on the screen of the thermometer while pairing and be on after successful pairing.

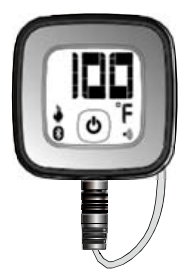

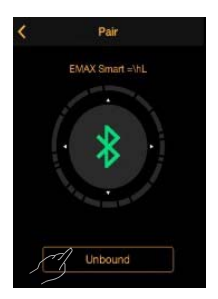

#### HOME DISPLAY UNIT-WOR

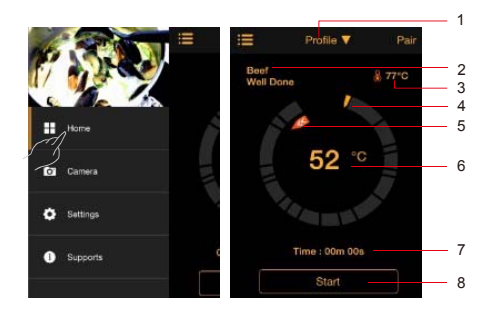

1. Profile (Tap to display Profile, Temperature or Timer display)

- Meat and doneness display (Tap to change setting)
- 3. Set temperature
- 4. Target temperature icon
- 5. Temperature trend display
- 6. Current meat temperature (Tap to display temperature history)
- 7. Cooking time or count down timer
- 8. To start count up or count down timer

# SETTINGS

To select the measurement unit:

You can set your thermometer through the application. Follow below to select Celsius or Fahrenheit.

- 1. Tap to view the measurement unit options.
- 2. Tap on your desired unit.
- 3. Tap to go back to the previous screen to save.

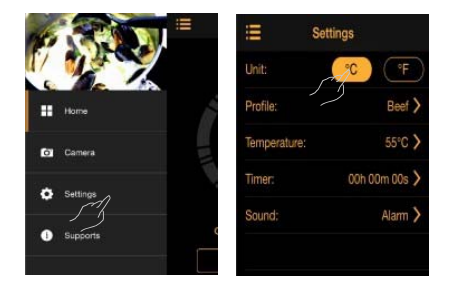

#### Selecting food

To select food:

- 1. Tap Profile to view the food options.
- 2. Tap on your food type.
- 3. Tap to doneness level. Tap or + to lower or raise the doneness set temperature

4. Tap Settings to go back to the previous screen to save.

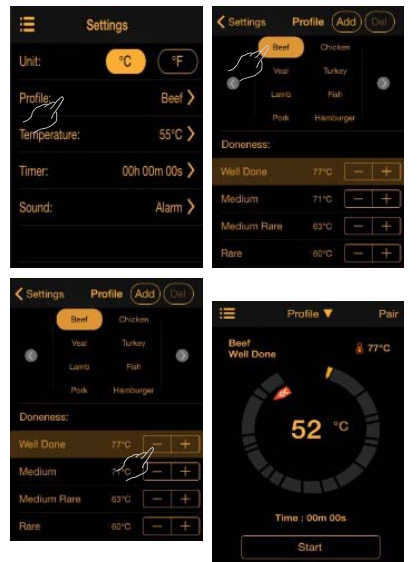

## Setting temperature

You do not have to use the Food Profile feature to set the doneness temperature. You can also just set the Temperature.

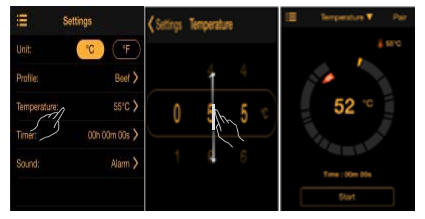

To select the temperature:

- 1. Tap Temperature.
- Slide down and up to set temperature you need. Temperature measurement range: -25°C to 300°C (-13°F to 572°F)

3. Tap Settings to go back to the previous screen to save.

#### limer setting

- 1. Tap Timer.
- 2. Slide down and up to set time you need. Timer measurement range: 23H 59M 59S.
- 3. Tap Settings to go back and save.

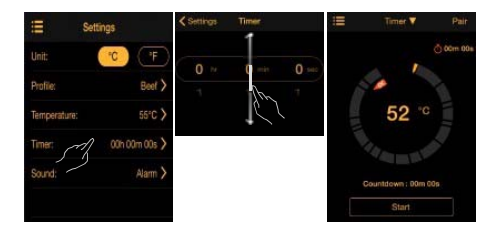

#### Alarm setting

#### The app has 27 alarm sounds .

- 1. Tap Sound.
- 2. Tap your favorite alarm sound.
- 3. Tap Settings to go back and save.
- When food reaches the set temperature, alarm will sound on your smart device. The Temperature will flash on the thermometer LCD and LED backlight will flash 5 times.

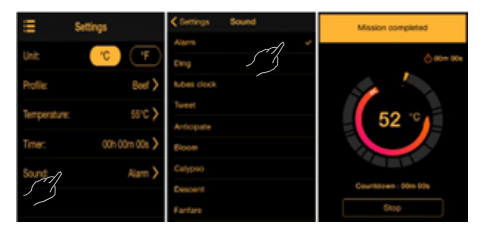

# VIEW HISTORY READINGS

Tap on temperature in center to view history data which is represented in a graph.

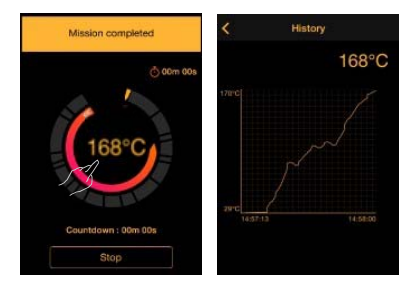

## SHARING

You can put the food cooking photos in community and share with others.

To select the camera:

- 1. Tap to view the Profile options of camera
- 2. Tap on camera button .
- Tap on share button and food cooking photos you took will be shared in your community.

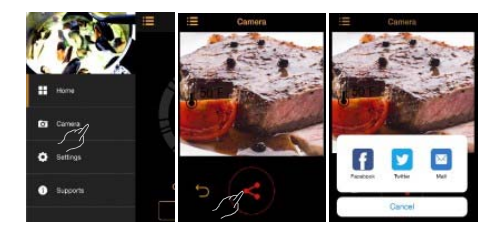

## Supports Section

Instructions available in the app, if you want to view the instruction manual.

#### MAVERICK LIMITED 90 DAY WARRANTY

Maverick Industries Inc. warrants this product to be free of defects in parts, materials and workmanship for a period of 90 days, from date of purchase. Should any repairs or servicing under this warranty be required, contact Maverick Customer Service by mail or phone for instructions on how to pack and ship the product to Maverick's National Service Center located as follows: Maverick Customer Service

94 Mayfield Ave.

Edison NJ 08837

Telephone: (732) 417-9666

Hours: Weekdays 8:30 AM- 4:30 PM

Do not send any parts or product to Maverick without calling and obtaining a Return Authorization Number and instructions.

This warranty is VOID if instructions for use are not followed; for accidental damage; for commercial use; for damage incurred while in transit; or if the product has been tampered with.

This warranty gives you specific legal rights and you may also have other rights which vary from state to state.

www.maverickhousewares.com